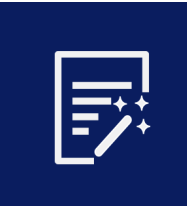

# TEVCHERMVIC

# Organisation administration – User Guide

### Account creation.

Organisational user accounts can create their own account by registering directly on TeacherMatic website using organisational email address. Organisational user accounts will be allocated automatically under the organisational licence purchased.

# Administrator control panel

When you log into TeacherMatic, you are automatically directed to the Generators' page. From here, click on '**My Account'** to load up the Administrator's control panel:

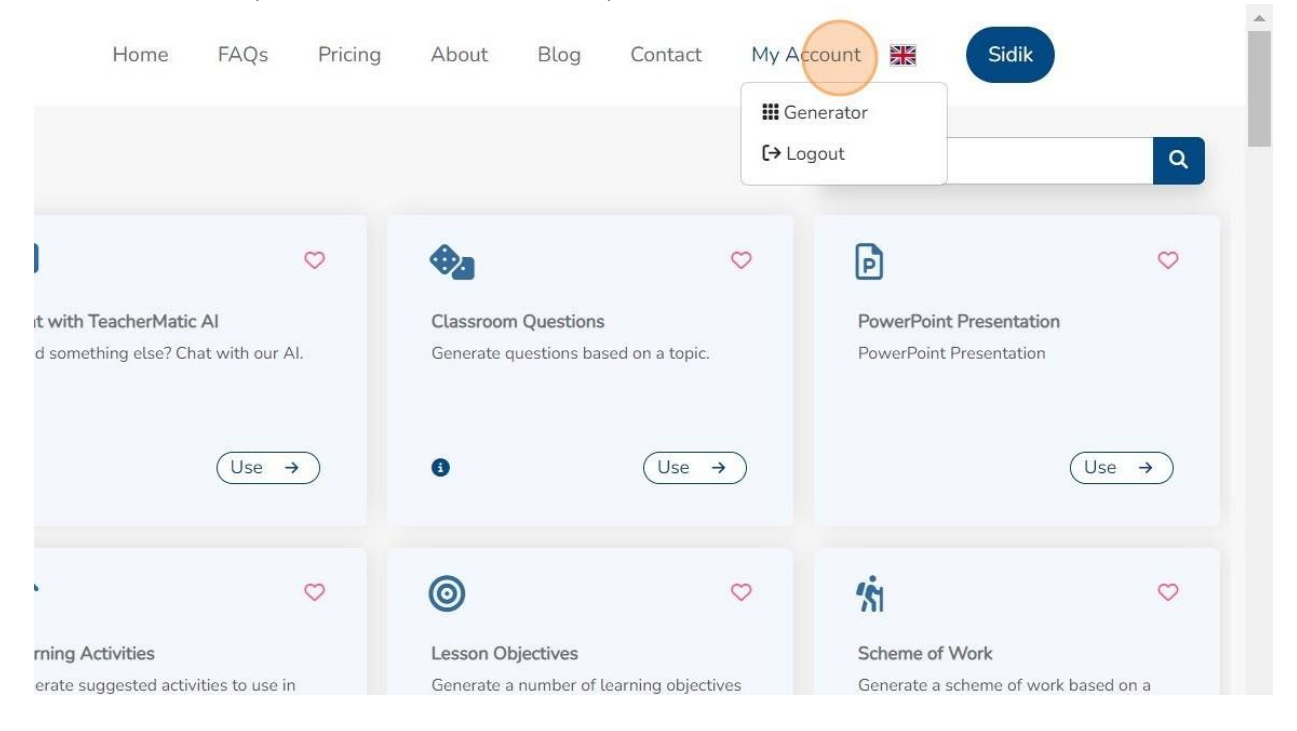

The Control Panel has the normal options for each user but also two ones:

- → Organisation Members

  →
- Organisation LTI

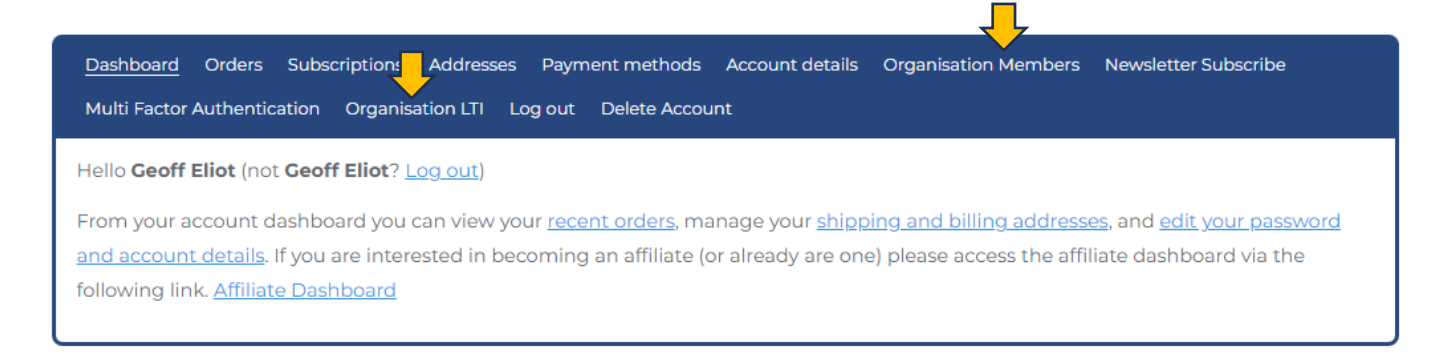

### Organisational Members

In this section you will see how to add and remove organisational subscriptions to a free account.

#### Subscribe and unsubscribe organisational user accounts.

#### Any organisational user **accounts** that match/use your organisational domain (e.g. '@terus.co.uk') will appear in your list of accounts:

| subscribed out c<br>vailable to subscr<br>Enable Multi Facto | f 4 organisation members<br>ibe 90<br>r Authentication for all members |                   |                   |                        |
|--------------------------------------------------------------|------------------------------------------------------------------------|-------------------|-------------------|------------------------|
| Name                                                         | Email                                                                  | Last Access       | Allocated License |                        |
| Raja Azian                                                   | ezy@teruselearning.co.uk                                               | 2024 Jan 10 08:11 | Yes               | Unsubscribe Make Admin |
| Oliver Stern                                                 | oliver@teruselearning.co.uk                                            | 2023 Dec 04 14:32 | Yes               | Unsubscribe Make Admin |
| Sidik Setiawan                                               | sidik@teruselearning.co.uk                                             | 2024 Feb 19 11:37 | Yes               |                        |
| Yahya Rais                                                   | yahya@teruselearning.co.uk                                             | 2024 Jan 10 08:10 | Yes               | Unsubscribe Make Admin |

#### To **subscribe** an organisational user account, simply click the 'Subscribe' button:

| Trial Account   | anothertrial@teachermatic.com | 1                    | Yes | Unsubscribe Make Admin                |
|-----------------|-------------------------------|----------------------|-----|---------------------------------------|
| AOC2023 AOC2023 | AOC2023@teachermatic.com      | 2024 Feb 09<br>08:32 | No  | Subscribe<br>Remove from organisation |

#### To **unsubscribe** an organisational user account to a free account, simply click the '**Unsubscribe'** button.

| Raja Azian     | ezy@teruselearning.co.uk    | 2024 Jan 10 08:11 | Yes | Unsubscribe Make Admin |
|----------------|-----------------------------|-------------------|-----|------------------------|
| Oliver Stern   | oliver@teruselearning.co.uk | 2023 Dec 04 14:32 | Yes | Unsubscribe Make Admin |
| Sidik Setiawan | sidik@teruselearning.co.uk  | 2024 Feb 12 11:17 | Yes |                        |

## Administration accounts.

The main administrator for the organisation can make other accounts administrators. For example, an organisation might want an administrator for each department.

To make someone an administrator click "Make Admin", alongside the selected account:

| st Access        | Allocated License |                        |
|------------------|-------------------|------------------------|
| )23 Dec 14 05:30 | Yes               | Unsubscribe Make Admin |
| )24 Jan 10 08:11 | Yes               | Unsubscribe Make Admin |
| 023 Dec 04 14:32 | Yes               | Unsubscribe Make Admin |
| )24 Feb 12 11:17 | Yes               |                        |
| )24 Jan 10 08:10 | Yes               | Unsubscribe Make Admin |

### Removing a user

If someone leaves your organisation as an employee, you will want to remove them from your TeacherMatic Organisation too.

To do this they need to be unsubscribed first by clicking the **'Unsubscribe**' button'.

Then click "**Remove from organisation**" to remove them from your organisation.

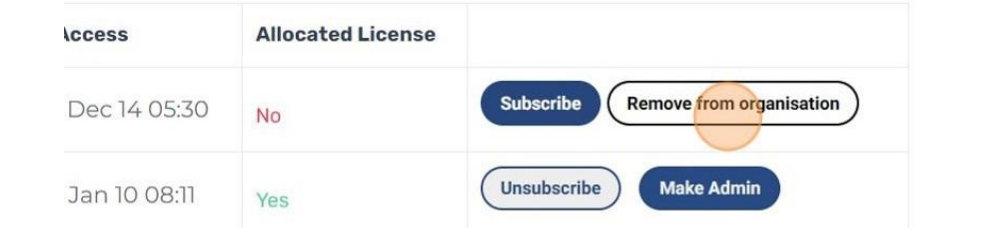

| azhar@teruselearnin | ig.co.uk | 2023 Dec 14 05:30                        | No            | Subscribe   |
|---------------------|----------|------------------------------------------|---------------|-------------|
| ezy@teruselearn     | Are you  | u sure want to remove this organisation? | s member from | Unsubscribe |
| oliver@teruselea    |          | Yes Sure                                 |               | Unsubscribe |
| sidik@teruselear    |          |                                          |               |             |
| yahya@teruselea     |          | Cancel                                   |               | Unsubscribe |

### Multi Factor Authentication

Your organisation might have a policy that requires Multi Factor Authentication (MFA) on any systems or software, that staff have access to. As administrator, you can set MFA ON for all your all organisation. Once the MFA set as ON, your organisation members cannot choose to set the MFA OFF.

Click "Multi Factor Authentication"

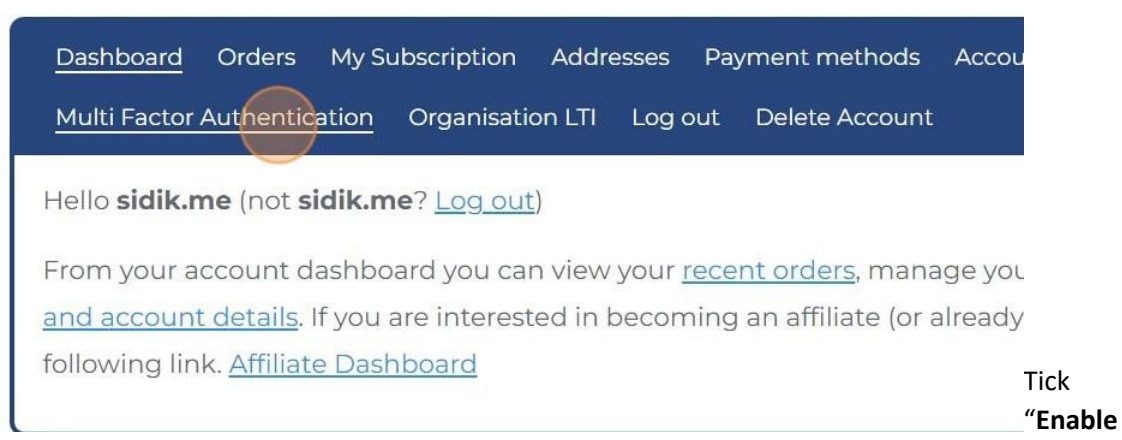

**Multi Factor Authentication for all members**". When this is enabled, all members require to use MFA when logging onto TeacherMatic. The second option "**MFA for your account**" in this dialogue box allows individuals to set their personal preference for using MFA on their account. However, once MFA has been switched on at the organisational level individuals cannot independently set MFA off.

Once any changes have been made, it is important to click "Save changes".

| Enable Multi Factor Authentication |                                 |
|------------------------------------|---------------------------------|
| Select Multi Factor Authentication | Via Email 🗸 🗸                   |
|                                    | We will send the MFA code to yo |
|                                    | Test MFA Token                  |
| Save changes                       |                                 |